Submit a Member News/Hot Deal via the MIC

1. In the **Member Information Center (MIC)**, select **Member News/Hot Deals** in the left-hand panel.

|                       | Search                                                     | Logged in as Ami Plessinger<br>Northwood Books<br>Account Settings 💌 |
|-----------------------|------------------------------------------------------------|----------------------------------------------------------------------|
|                       | Home Directory Events Resources Reports                    | News Settings                                                        |
| in Shortcuts          | Home                                                       |                                                                      |
| Personal Information  |                                                            | Upcoming Events 🛛 🔶                                                  |
| Company Information   | Text Link Photo Video                                      | NOVEMBER 2024                                                        |
| Member News/Hot Deal  | Post expert advice, tips or just something from your day.  | 23                                                                   |
| Job Postings          |                                                            | 2024 LFC Pre-Parade Drop In                                          |
| MarketSpace           | All Favorites Filte                                        |                                                                      |
| Request for Proposals | Clifton Jackson<br>Fire/live Web Design                    |                                                                      |
| Messages 🗮            | FireVibe Web Design Exclusive Chamber Member Website Deall | Member Profile                                                       |
|                       | Tüesday, October 22, 2024 8:08 AM - Like - Comment - 👍 0   | Your Company Profile is 92%                                          |
|                       | Kim Dockman<br>Norland Avenue Pharmacy                     | UPDATE                                                               |
|                       | Pharmacy Technician                                        | For more information please contact                                  |
|                       | Monday, October 21, 2024 1:05 PM - Like - Comment - 📢 0    | chamber@chambersburg.org or                                          |

## 2. Click Add Member News/Hot Deals

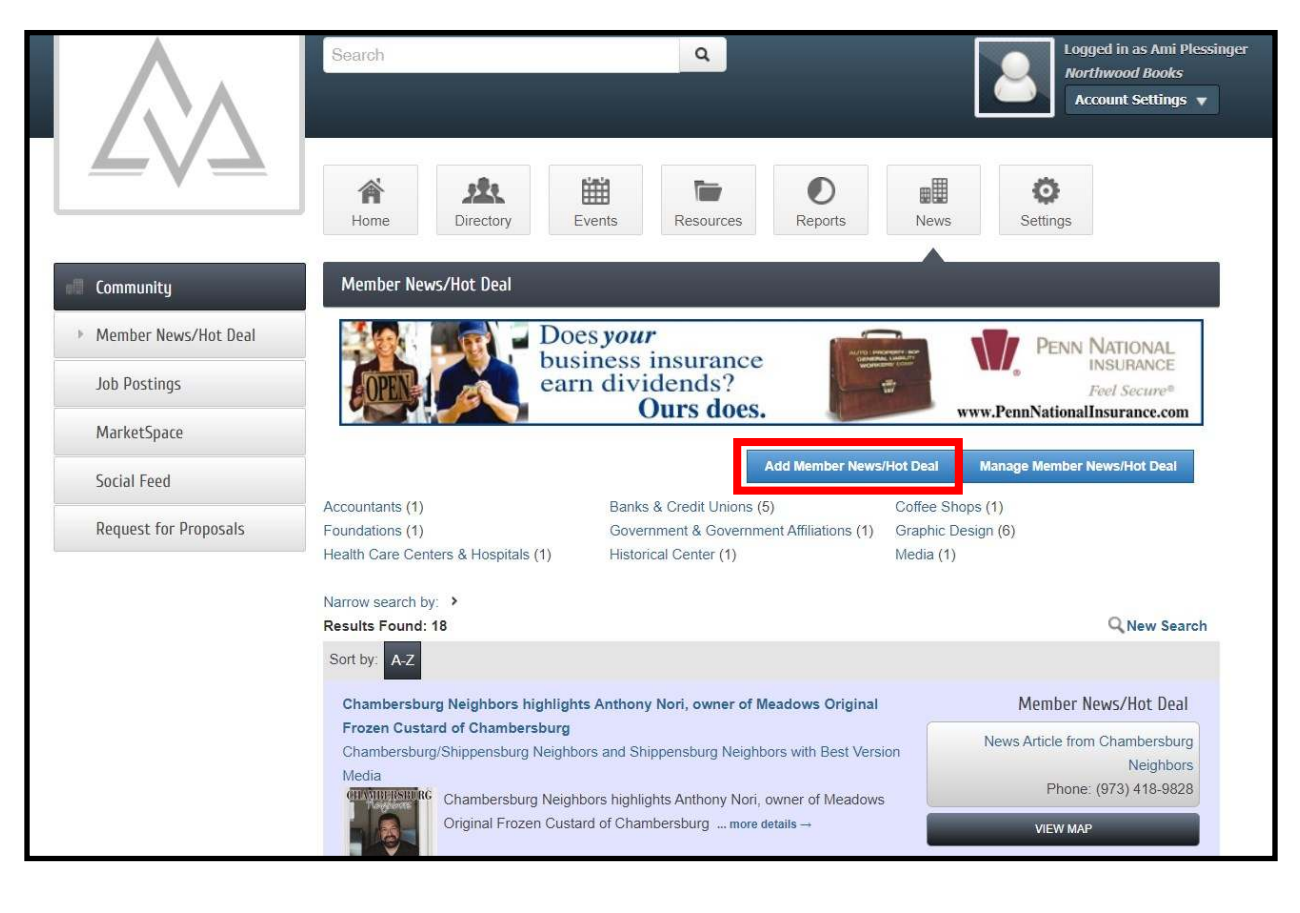

3.Complete the following information:

- **Title**: Enter a title for the Hot Deal.
- **Tagline**: Enter the text that will display
- **Categories**: Select the category/categories under which this Hot Deal should be.
- **Description:** include the description of the Hot Deal.
- Meta Description: Enter a 1-2 sentence summary of your content. This information is often visible in search engine results and social media posts/shares and there is a 320-characters max.
- Short Description: Enter the text to be displayed in search results listing.
- Offer Start/End Date: This date is displayed on the Hot Deal page to let people know the dates the offer is valid.
- Search Result Image: Add an image for the Hot Deal. This image will display in the Hot Deal search results.
- Contact Information: Enter desired contact information.
- Active Dates: Enter the dates you want your Hot Deal to run (the end date is inclusive). Dates must be chosen at this point. Active dates cannot be changed once the Hot Deal has been submitted.

| Community             | Member News/Hot Deal - Create                                                                                         |
|-----------------------|----------------------------------------------------------------------------------------------------|
| Member News/Hot Deal  | Manage Member News/Hot Deal                                                                                           |
| Job Postings          | General                                                                                                    |
| MarketSpace           | Title:                                                                                                    |
| Social Feed           |                                                                                                    |
| Request for Proposals | Tagline:                                                                                                    |
|                       | Category:   Select a Category <b>Details</b> Description:   Secription:   Styles Format   Format Fort   Styles Format |

2. Click **Submit.** The Member News/Hot Deal will be submitted to the CVBA for approval.

| C                              | ontact                                                                                                    |                              |  |  |
|--------------------------------|----------------------------------------------------------------------------------------------------|------------------------------|--|--|
|                                | Email Address:                                                                                                    | Email Link Text:             |  |  |
|                                | Website Address:                                                                                                    | Website Link Text:           |  |  |
|                                | Phone:                                                                                                    |                              |  |  |
| Active Dates                   |                                                                                                    |                              |  |  |
|                                | Publish Start Date: (m/d/yyyy)                                                                                                    | Publish End Date: (m/d/yyyy) |  |  |
|                                | Note: Enter the dates you want your Member News/Hot Deal to run (end date is inclusive). Dates must be chosen at this point. Active dates cannot be changed once the hot deal has been submitted. |                              |  |  |
|                                | Save as Draft Cancel Submit for Approval                                                                                                    |                              |  |  |
|                                |                                                                                                    |                              |  |  |
| All rights reserved. MIC 4.0 - | Cumberland Valley Business Alliance                                                                                                    |                              |  |  |